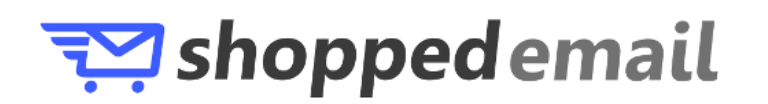

# Windows 10 Mail Configuration

*This guide explains how to configure your Windows 10 Mail client to access your email account. This tutorial was created using version 17 of Windows 10 Mail. If you are using a different version, these instructions may differ.* 

## Step 1: Open the Mail application

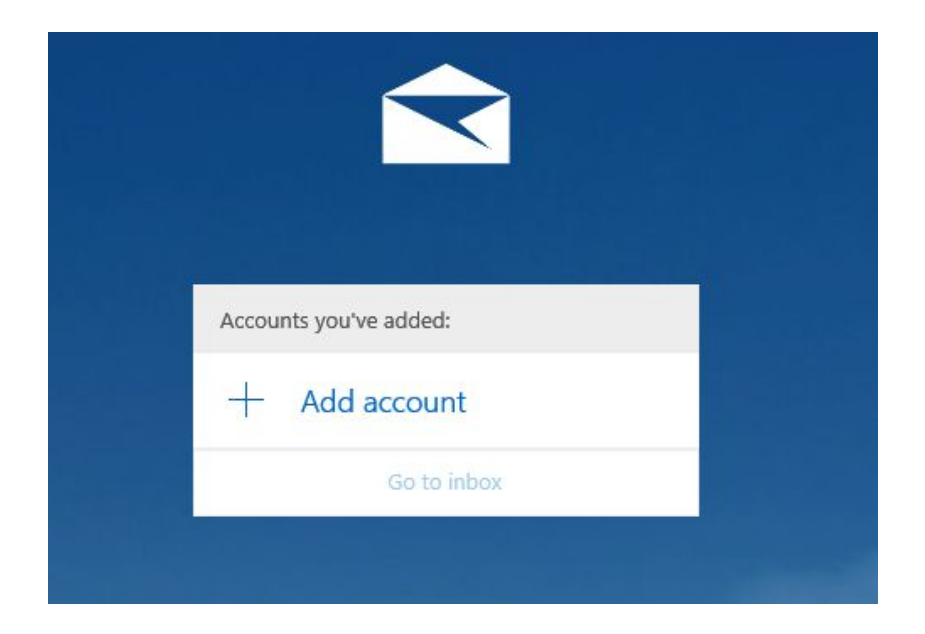

Click Add Account

### Step 2: Select Account Type

| Add an account                       | ×     |
|--------------------------------------|-------|
| Choose an account                    |       |
| E Z Exchange<br>Exchange, Office 365 |       |
| Google                               |       |
| Yahoo!                               |       |
| iCloud                               |       |
| Other account<br>POP, IMAP           |       |
| Advanced setup                       |       |
|                                      |       |
|                                      | Close |

Select Other Account

### Step 3: Enter Account Details

| Add an account                                                        | ×       |  |
|-----------------------------------------------------------------------|---------|--|
| Other account                                                         |         |  |
| Email address                                                         |         |  |
| user@example.com                                                      |         |  |
| Send your messages using this name                                    |         |  |
| Example User                                                          |         |  |
| Password                                                              |         |  |
| •••••                                                                 |         |  |
| We'll save this information, so you don't have to sign in every time. |         |  |
| Cancel                                                                | Sign in |  |

Enter your mailbox username, display name, and password. Then click **Sign In** 

### Step 4: Enter Advanced Account Information

| Add an account                                         | ×       |
|--------------------------------------------------------|---------|
| Internet email account                                 |         |
| Email address                                          |         |
| user@example.com                                       |         |
| User name                                              |         |
| Example User                                           |         |
| Examples: kevinc, kevinc@contoso.com, domain\kevinc    |         |
| Password                                               |         |
| •••••                                                  |         |
| Account name                                           |         |
| Example User                                           |         |
| Send your messages using this name                     |         |
| Example User                                           |         |
| Incoming email server                                  |         |
| mail.hostedemail.com                                   |         |
| Account type                                           |         |
| IMAP4                                                  | ~       |
| Outgoing (SMTP) email server                           |         |
| mail.hostedemail.com                                   |         |
| ✓ Outgoing server requires authentication              |         |
| Vise the same user name and password for sending email |         |
| Require SSL for incoming email                         |         |
| Require SSL for outgoing email                         |         |
|                                                        |         |
| Cancel                                                 | Sign in |

If Windows is unable to automatically detect the correct connection settings, you may be required to enter advanced account settings. You may enter the above information.

Email Address:

Enter your full email address.

Password:

Enter the password for your email address.

User name:

Enter your full email address.

Type:

We recommend IMAP.

Incoming and Outgoing Server:

mail.hostedemail.com

Port

Use default ports

SSL:

Use SSL to connect

Windows 10 Mail Configuration

The mailbox is now configured for access in Windows 10 Mail.